University Computing & Telecommunications

# CLEARING YOUR CACHE ON A BROWSER

# Google Chrome (PC)

- 1. Open Chrome
- 2. On your browser toolbar, click **Customize** and control Google Chrome (the three vertical dots in the upper right).
- 3. Select **More tools**.
- 4. Select Clear browsing data.
- 5. Use the menu at the top to what you want to delete and select **All time**.
- 6. Make sure that the following boxes are checked:
  - a. Cookies and other site and plugin data
  - b. Cached images and files
  - c. Checking Browsing and Download History are optional
  - d. Click Clear data.

### Google Chrome (Mac)

- 1. Open Chrome.
- 2. On your browser toolbar, click **Customize** and control Google Chrome (the three vertical dots in the upper right).
- 3. Select History.
- 4. Select Clear Browsing Data.
- 5. Select All Time.

Check the following boxes:

- a. Browsing history
- b. Cookies and other site data
- c. Cached Images and Files
- d. Click Clear Data

#### Internet Explorer (PC)

- 1. Open IE.
- 2. Click on the **Tools** Menu.
- 3. Select Internet Options.
- 4. Check box under Browsing History and Delete Browsing History on exit.
- 5. Click Delete.
- Check the following boxes:
  - a. Selecting Preserve Favorites Website Data is optional
  - b. Temporary Internet Files and Website Files
  - c. Cookies and Website Data
  - d. History
  - e. Click **Delete**.
  - f. Click **Apply** and **OK**.

# University of Houston 🗹 Clear Lake

University Computing & Telecommunications

# Firefox (PC)

- 1. Click on |||\ icon in upper right corner of the browser menu bar
- 2. Click History.
- 3. Select Clear Recent History.
- 4. Select Everything.
- 5. Next to **Details**, click the down arrow to choose which elements of history to clear OR select all items (generally, the first four boxes just need to be checked):
  - a. Cookies
  - b. Cache
  - c. Browsing & Download and Form & Search History is optional
  - d. Click on Clear Now.

### Firefox (Mac)

- 1. Click on |||\ icon in upper right corner of the browser menu bar
- 2. Click on History.
- 3. Select Clear Recent History.
- 4. Select **Everything**.

Check the first four boxes:

- a. Browsing & Download
- b. Form & Search History
- c. Cookies
- d. Cache
- e. Active Logins
- f. Click Clear Now.

### <u>Safari (Mac)</u>

- 1. Click on Safari from the menu bar
- 2. Select Clear History.
- 3. For Clear, select **All History**.
- 4. Click Clear History.

Note: For mobile devices, go into **Settings** and then select the browser icon (Safari, Chrome, etc.) and you will see options for clearing history and data that will remove history, cookies, and other browsing data.